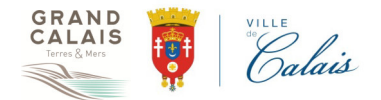

#### **TUTORIAL DE CONNECTION CISCO WEBEX MEETINGS**

Dans ce tutorial, deux procédures de connexion Webex Meet sont décrites : Connexion via un Navigateur Web (Principalement sous Windows) et une connexion utilisant un appareil sous iOS Apple (iPad ou iPhone).

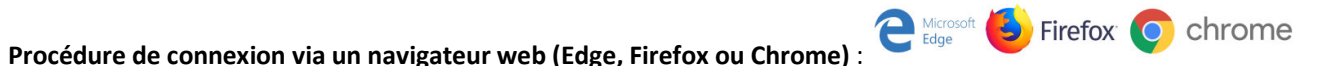

1- Ouvrir un navigateur web (ici les copies d'écrans sont réalisées sous Chrome)

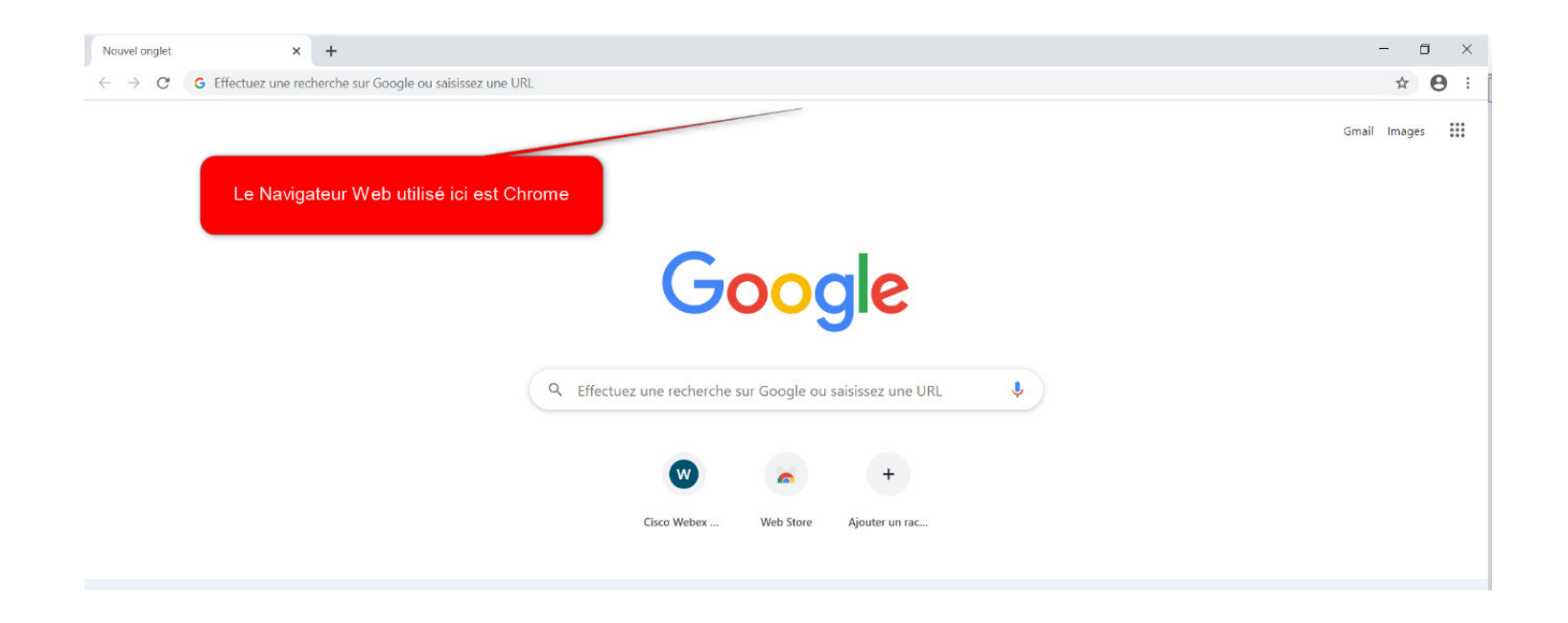

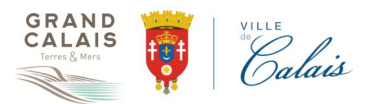

2- Saisir l'adresse suivante : <u>https://webex.com/fr</u> et la page suivante s'affiche :

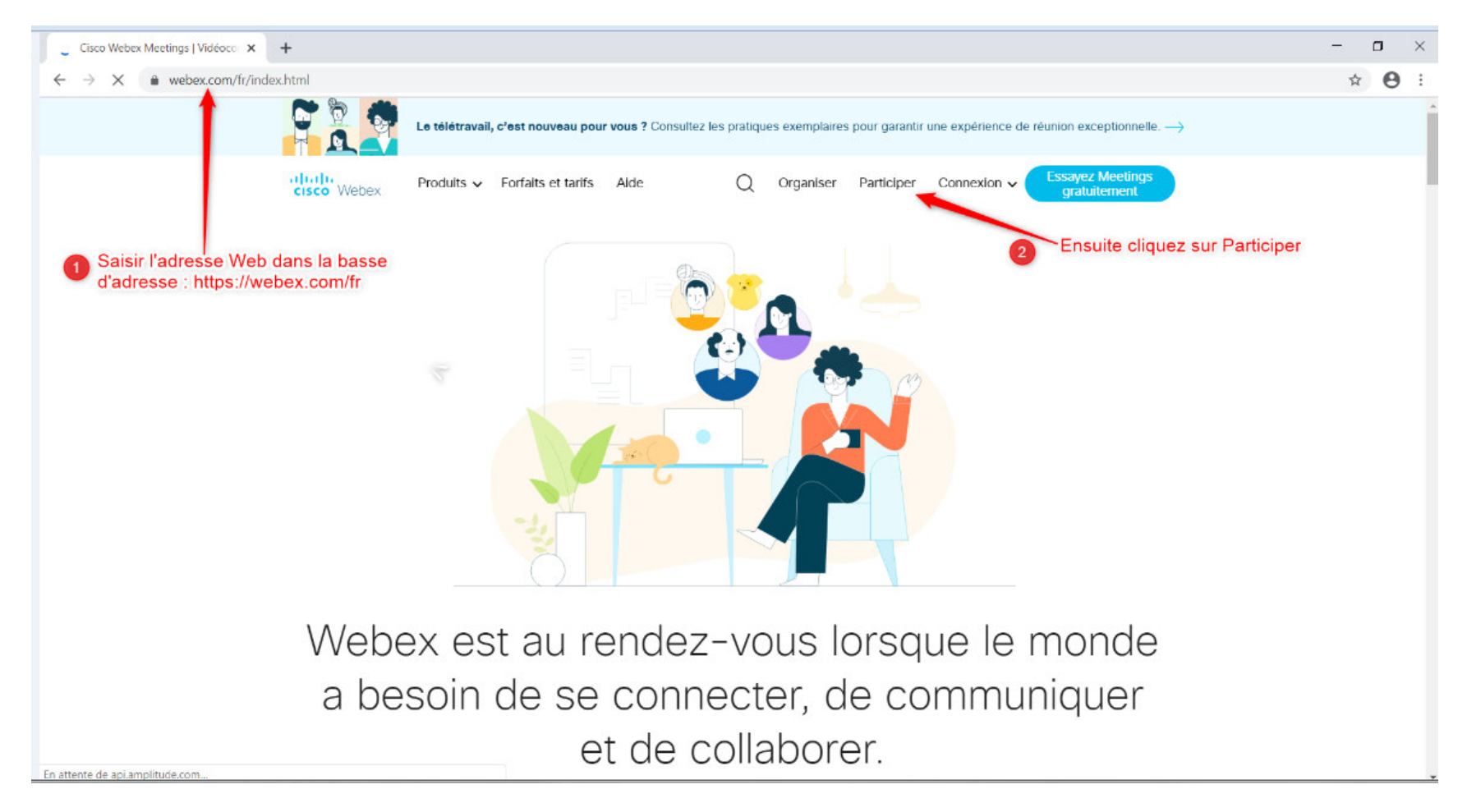

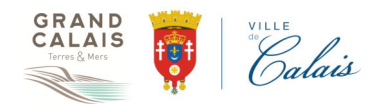

3- La page suivante apparait et il faut saisir le numéro de la réunion 126 706 4058, après avoir saisi le numéro de la réunion, il faut valider en appuyant sur Entrée

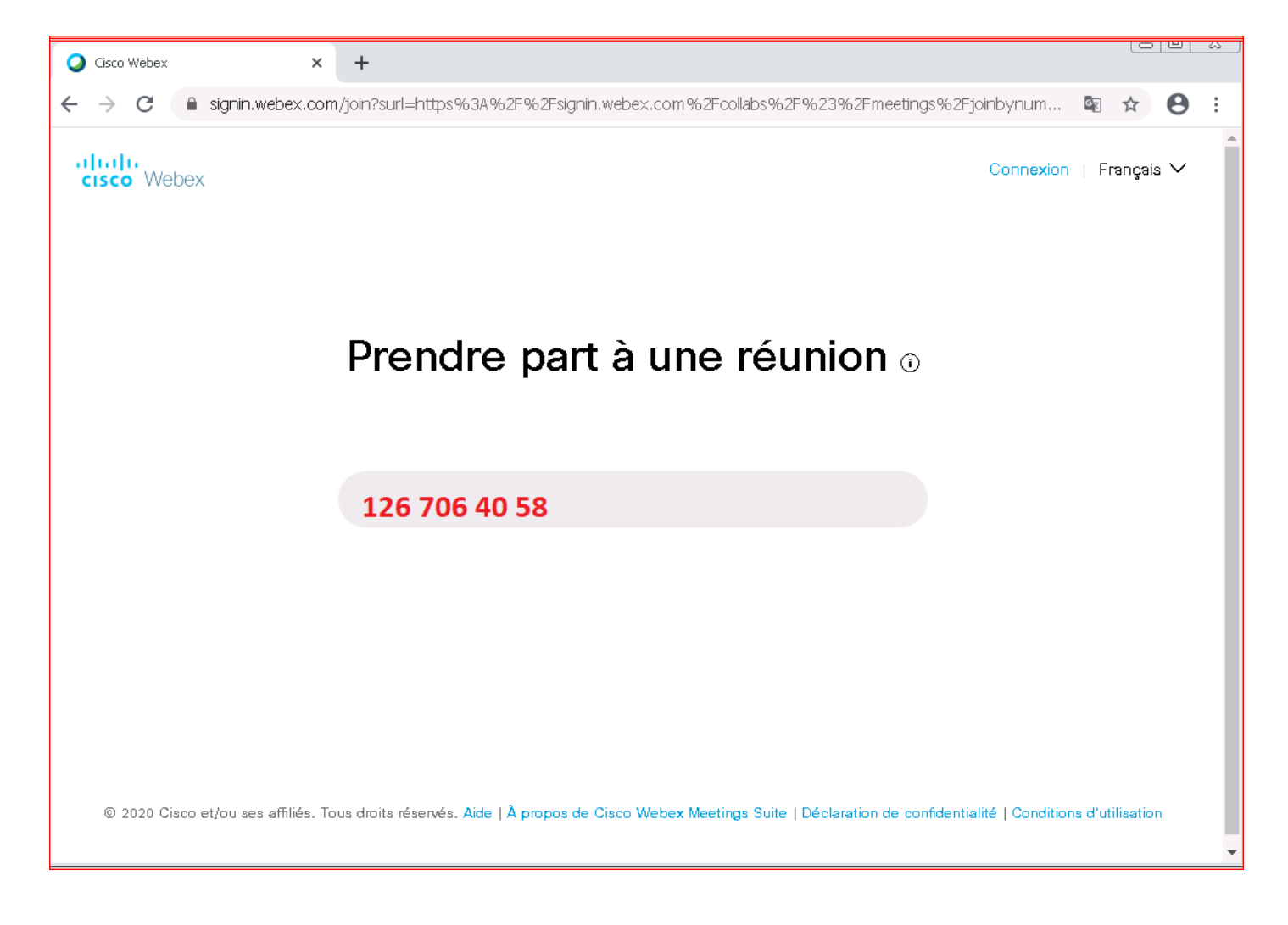

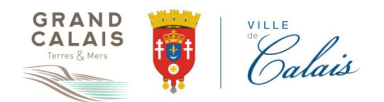

4- Ensuite, la page suivante apparait et surtout il faut cliquer sur « Rejoindre à partir de votre navigateur (Il ne faut pas télécharger l'application Webex) :

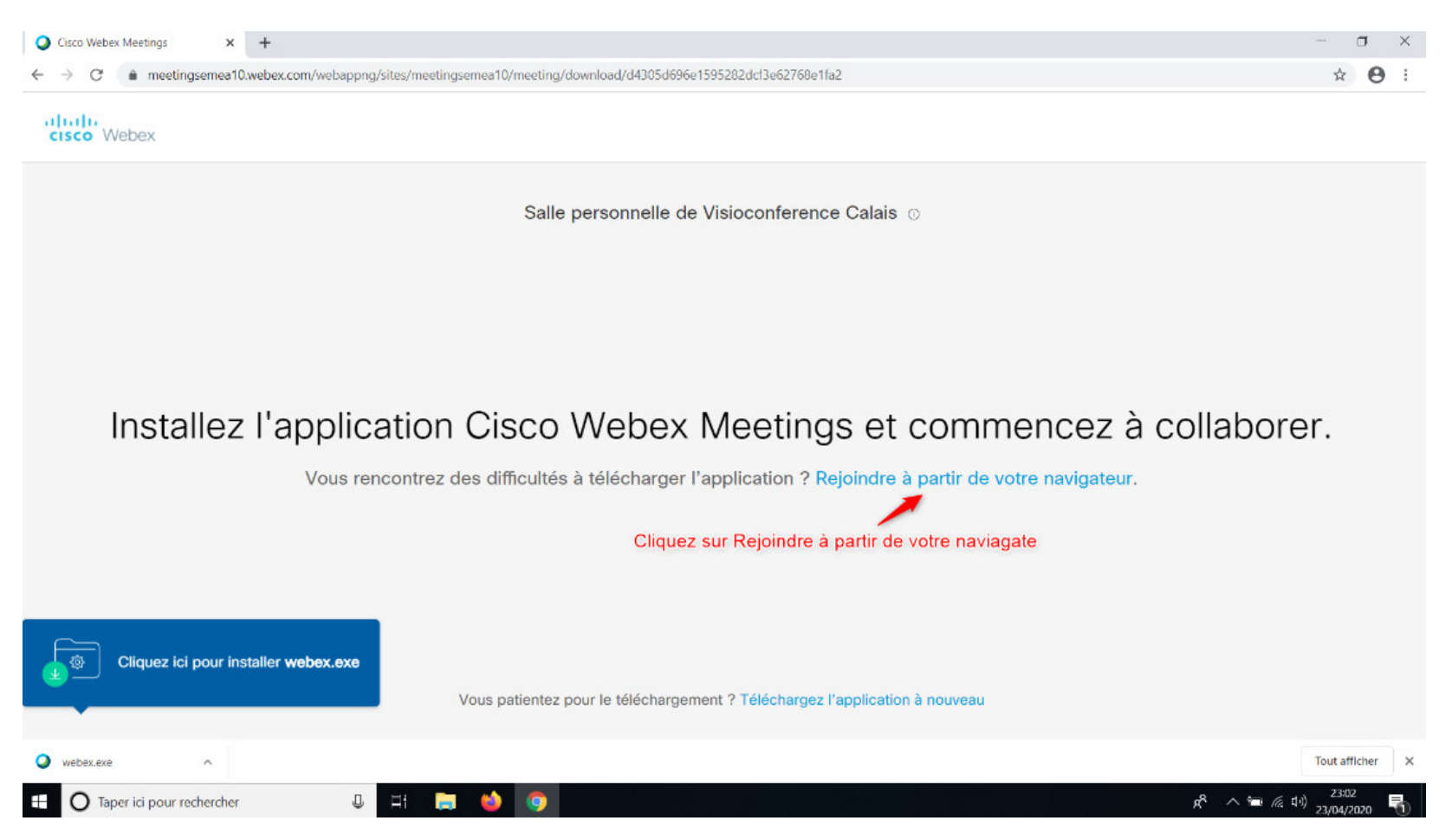

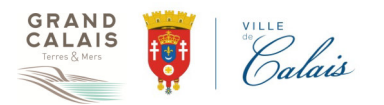

5- Vous arrivez à la page de renseignement des informations suivantes : Votre nom Complet et votre adresse électronique doivent être renseignés (voir les commentaires en rouge 1 et 2 dans la copie d'écran ci-dessous) :

| <ul> <li>Q Cisco Webex Meetings</li> <li>★ +</li> <li>★ → C</li></ul> | bappng/sites/meetingsemea10/meeting/download/d4305d696e1595282dcf3e62768e1fa2 | - ⊡ ×<br>☆ ⊖ : |
|-----------------------------------------------------------------------|-------------------------------------------------------------------------------|----------------|
|                                                                       | Salle personnelle de Visioconference Calais                                   |                |
|                                                                       | Saisissez vos informations                                                    |                |
|                                                                       | Votre nom complet Saisir NOM et Prénom                                        |                |
|                                                                       | Adresse électronique Saisir son Adresse Mail                                  | 2              |
|                                                                       |                                                                               |                |
|                                                                       | Vous avez déjà un compte ? Connexion                                          |                |
|                                                                       | Autres moyens pour rejoindre les réunions                                     |                |
|                                                                       | G <b>1</b> 0                                                                  |                |
|                                                                       |                                                                               |                |
|                                                                       |                                                                               |                |

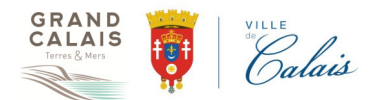

| on/webapping/sites/meetingsemearo | /meeting/download/d4305d696e1595282dc13e62768e11a2 |                     |
|-----------------------------------|----------------------------------------------------|---------------------|
| Salle p                           | personnelle de Visioconferen                       | ce Calais           |
|                                   | Saisissez vos informations                         |                     |
|                                   | VISIO Test                                         |                     |
|                                   | viso.test@mairie-calais.fr                         |                     |
|                                   | Suivant 🔶                                          | Cliquez sur Suivant |
|                                   | Vous avez déjà un compte ? Connexion               |                     |
|                                   | Autres moyens pour rejoindre les réunions          |                     |
|                                   | 6 0 0                                              |                     |

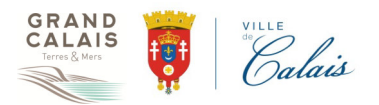

7- Ensuite, vous arrivez sur la page de réglages de votre micro et caméra. Il faudra suivre l'ordre de validation selon les commentaires en rouge (1 et 2), comme indiqué dans la copie d'écran ci-dessous :

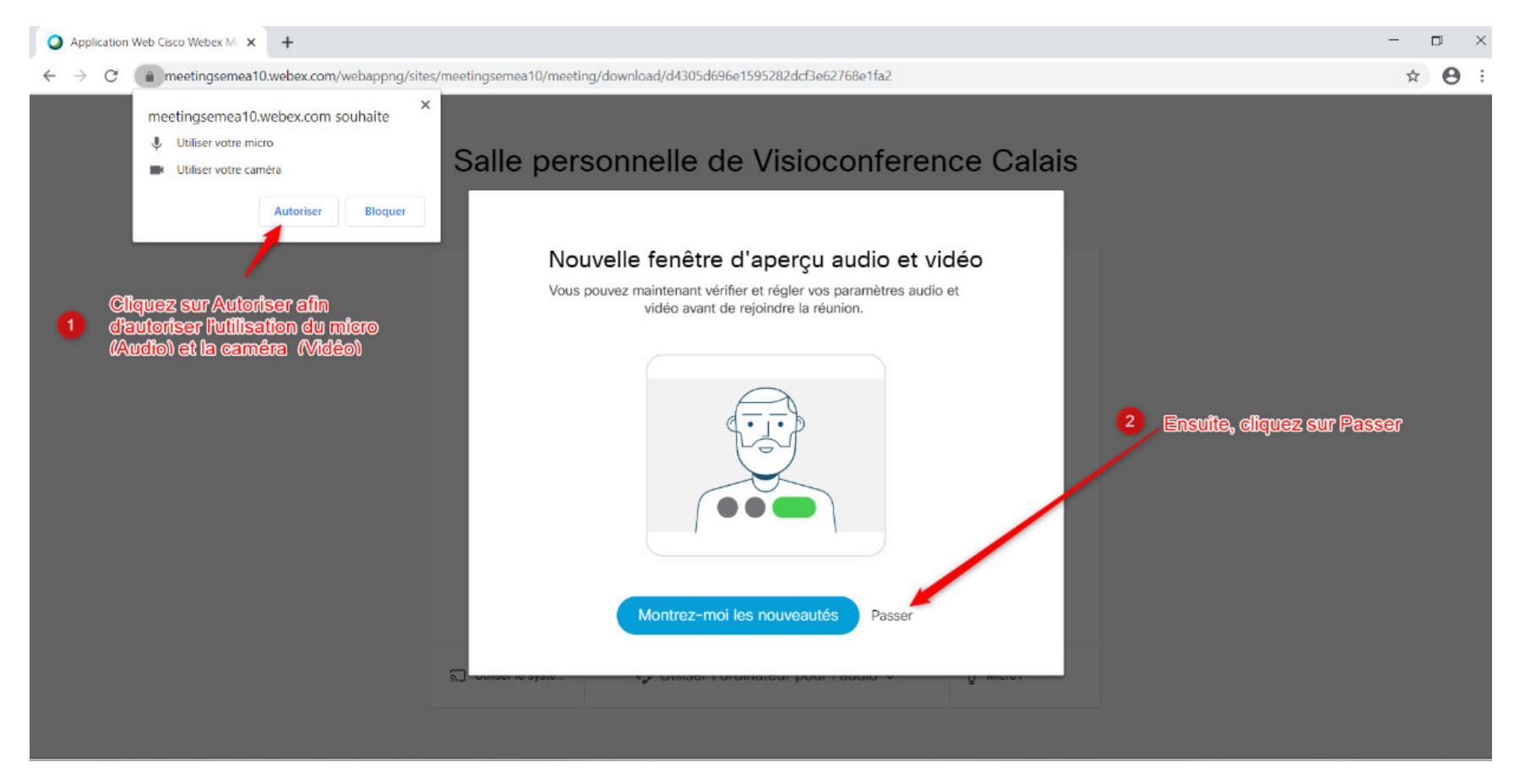

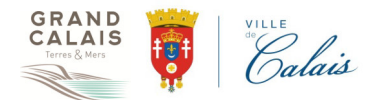

8- Sur l'écran suivant, il faudra vérifier que votre micro et caméra sont bien activés (Cercle de couleur noire). Ensuite, il faut cliquer sur Rejoindre la réunion bouton vert :

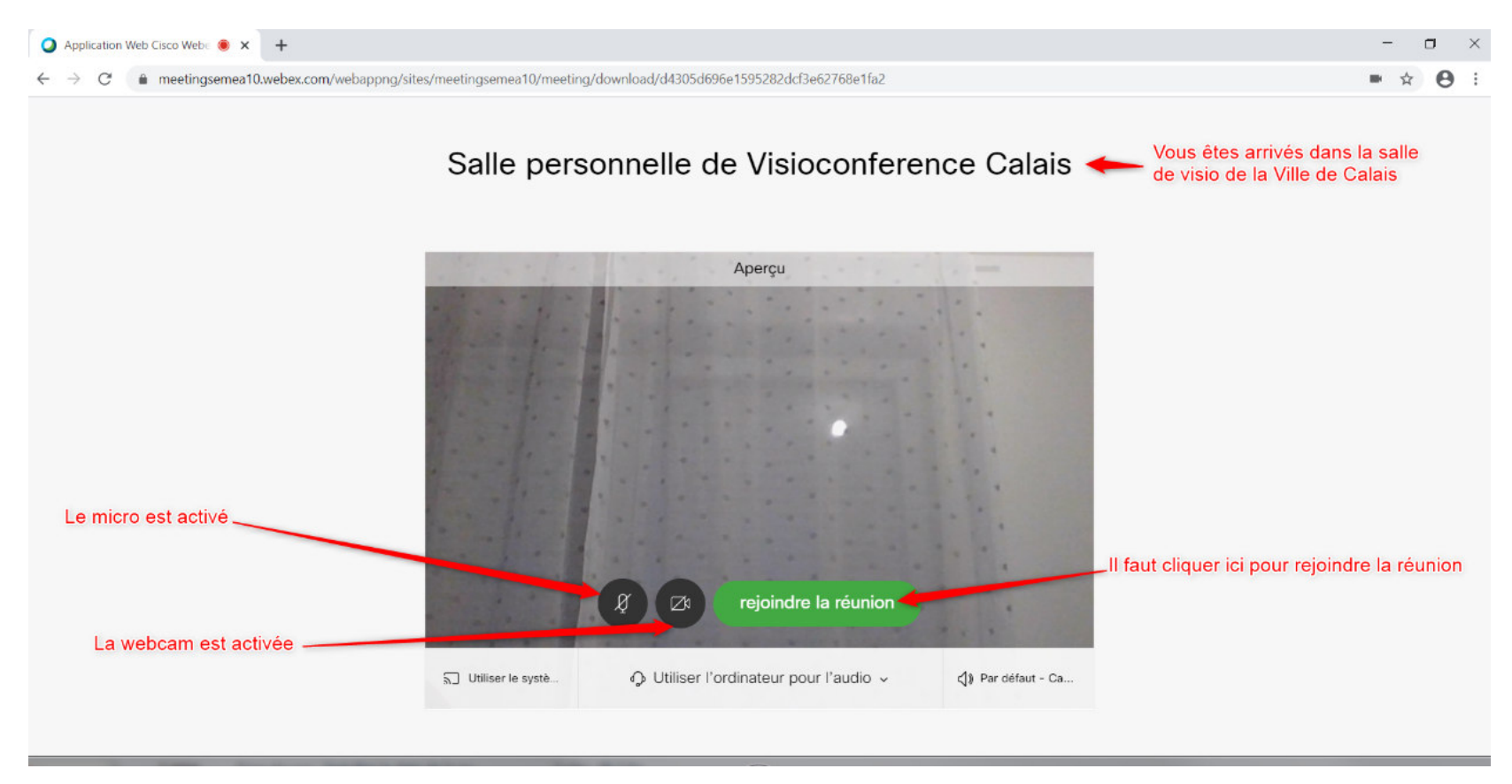

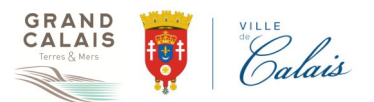

9- Ensuite, il conviendra juste d'attente l'acceptation de votre admission à la réunion par l'organisateur :

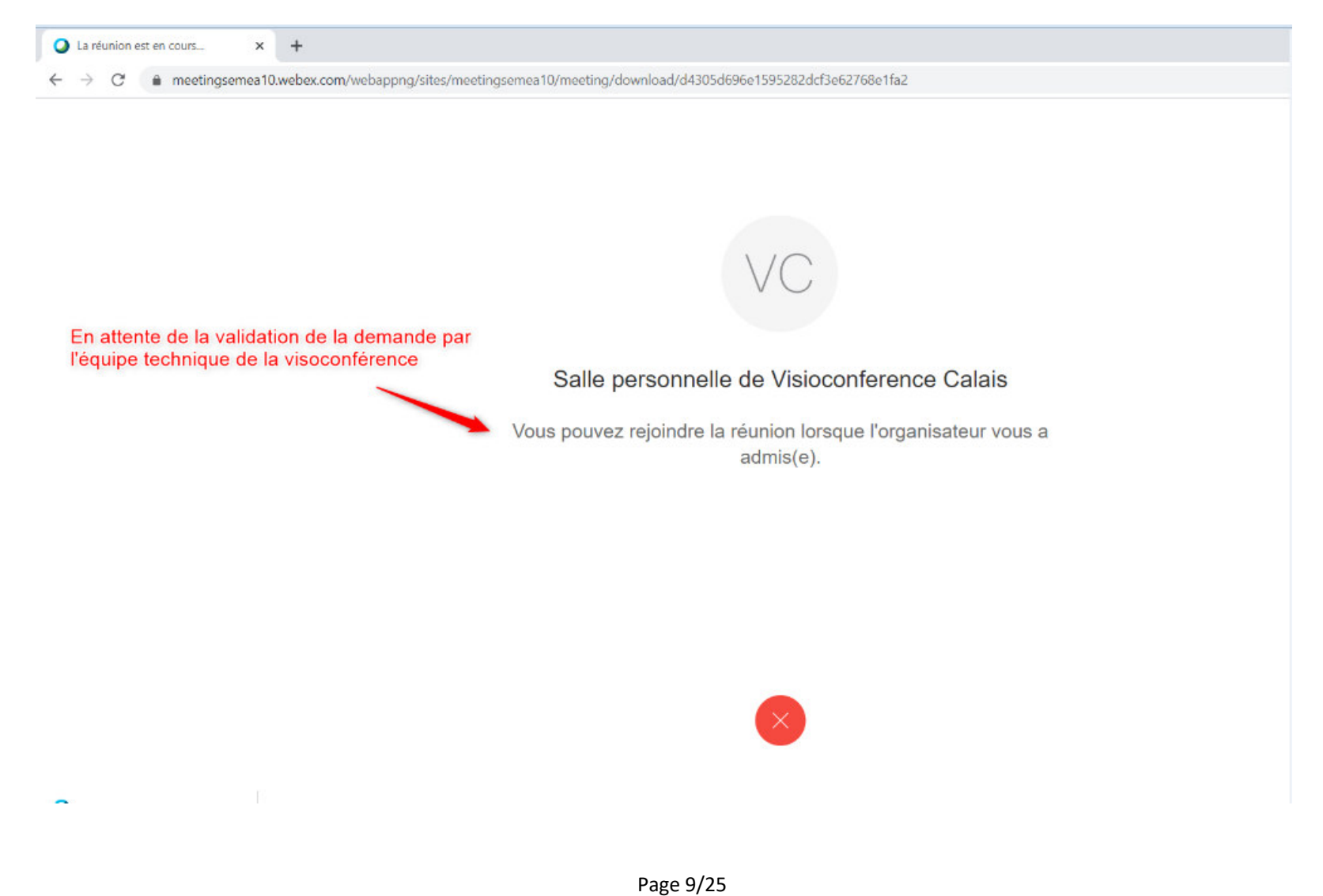

10- Enfin, vous rejoindrez la réunion :

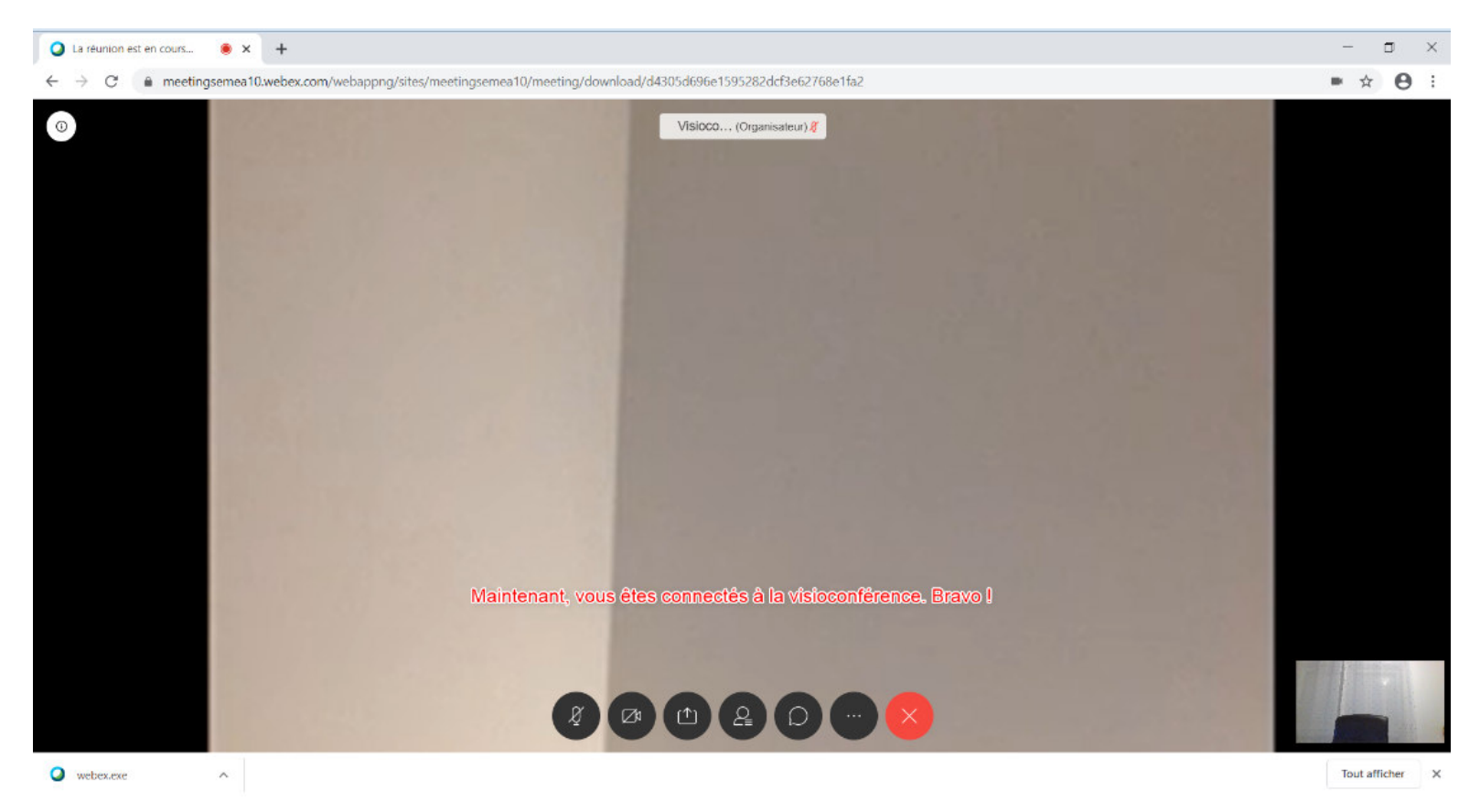

**<u>NB</u>**: Vous pouvez aussi utiliser l'application Webex Meetings en la téléchargeant via le lien <u>https://www.webex.com/fr/downloads.html</u>. Si le navigateur ne fonctionne pas bien. Dans la suite du tutorial, je vous présente la procédure d'utilisation de Cisco Webex Meeting via les appareils Apple

# Procédure de connexion via IOS (iPad ou iPhone) :

Les utilisateurs doivent télécharger et installer l'application depuis l'App Store.

Il faut aller chercher l'application comme ici dans la barre de recherche de votre appareil en tapant Cisco ou Webex et choisir l'application Webex Meet :

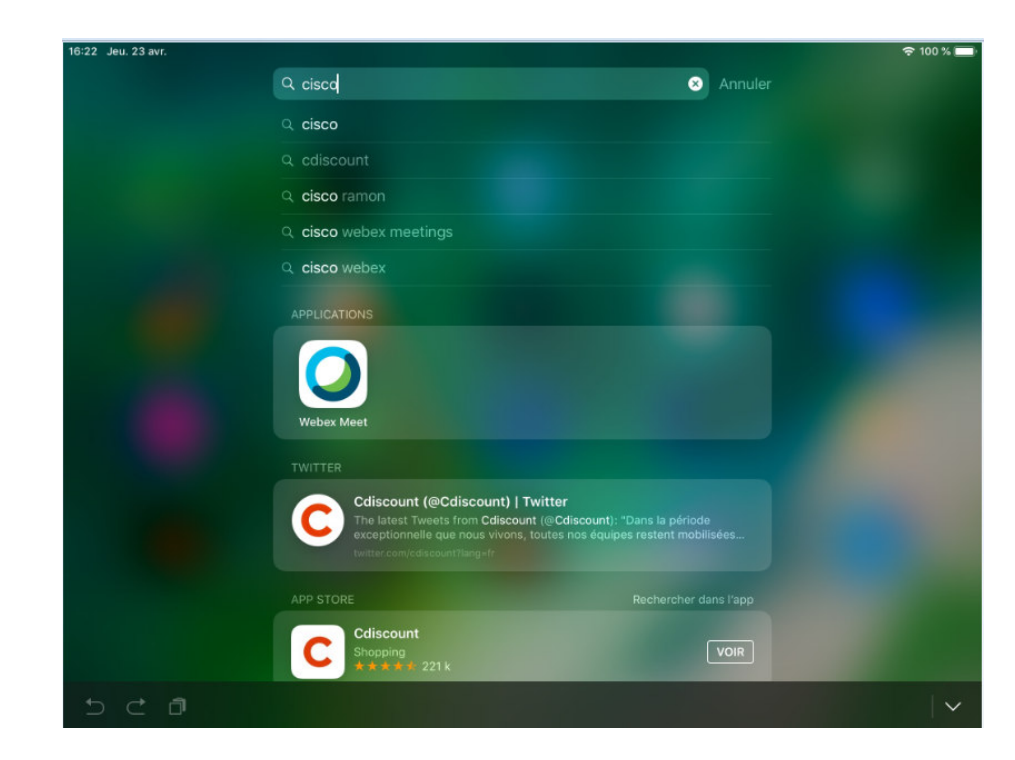

1- La fenêtre suivante apparaitra et il faudra sélectionner «Rejoindre» :

◄ Recherche 16:22 Jeu. 23 avr.

중 100 % ■

ŝ

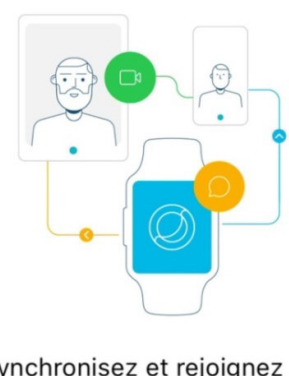

Synchronisez et rejoignez les réunions directement à partir de votre watch.

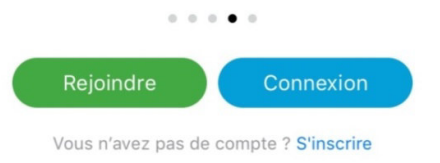

cisco Webex

Page 12/25

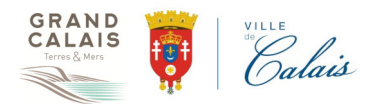

2- Dans la fenêtre suivante, il faudra renseigner les informations suivantes : Numéro de la réunion (126 706 4058) Nom Complet (NOM Prénom) et votre adresse électronique. ET cliquer sur « Rejoindre » en haut à droite dans la fenêtre suivante

| Annuler                                            | Rejoindre                                          | Rejoindre       |
|----------------------------------------------------|----------------------------------------------------|-----------------|
|                                                    |                                                    |                 |
| 126 706 4058                                       |                                                    | 0               |
| Si vous êtes invité(e) dan<br>company.webex.com/me | ns une salle personnelle, vous pouv<br>et/username | ez saisir l'URL |
| Votre Nom Complet                                  | : Nom Prénom                                       |                 |
| Votre Adresse mail                                 |                                                    |                 |
|                                                    |                                                    |                 |
|                                                    |                                                    |                 |
|                                                    |                                                    |                 |
|                                                    |                                                    |                 |
|                                                    |                                                    |                 |
|                                                    |                                                    |                 |
|                                                    |                                                    |                 |

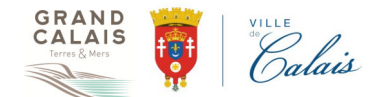

3- Ensuie, vous arriverez à la fenêtre suivante et devrez attendre l'acceptation de votre demande pour rejoindre la réunion par l'orgnisateur :

◄ Recherche 16:22 Jeu. 23 avr.

奈 100 % ■

:

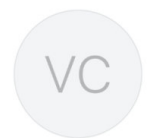

# Salle personnelle de Visioconference Calais

Vous pourrez rejoindre la réunion lorsque l'organisateur vous aura admis(e).

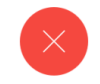

Page 14/25

4- Enfin, vous êtes connectés à la réunion :

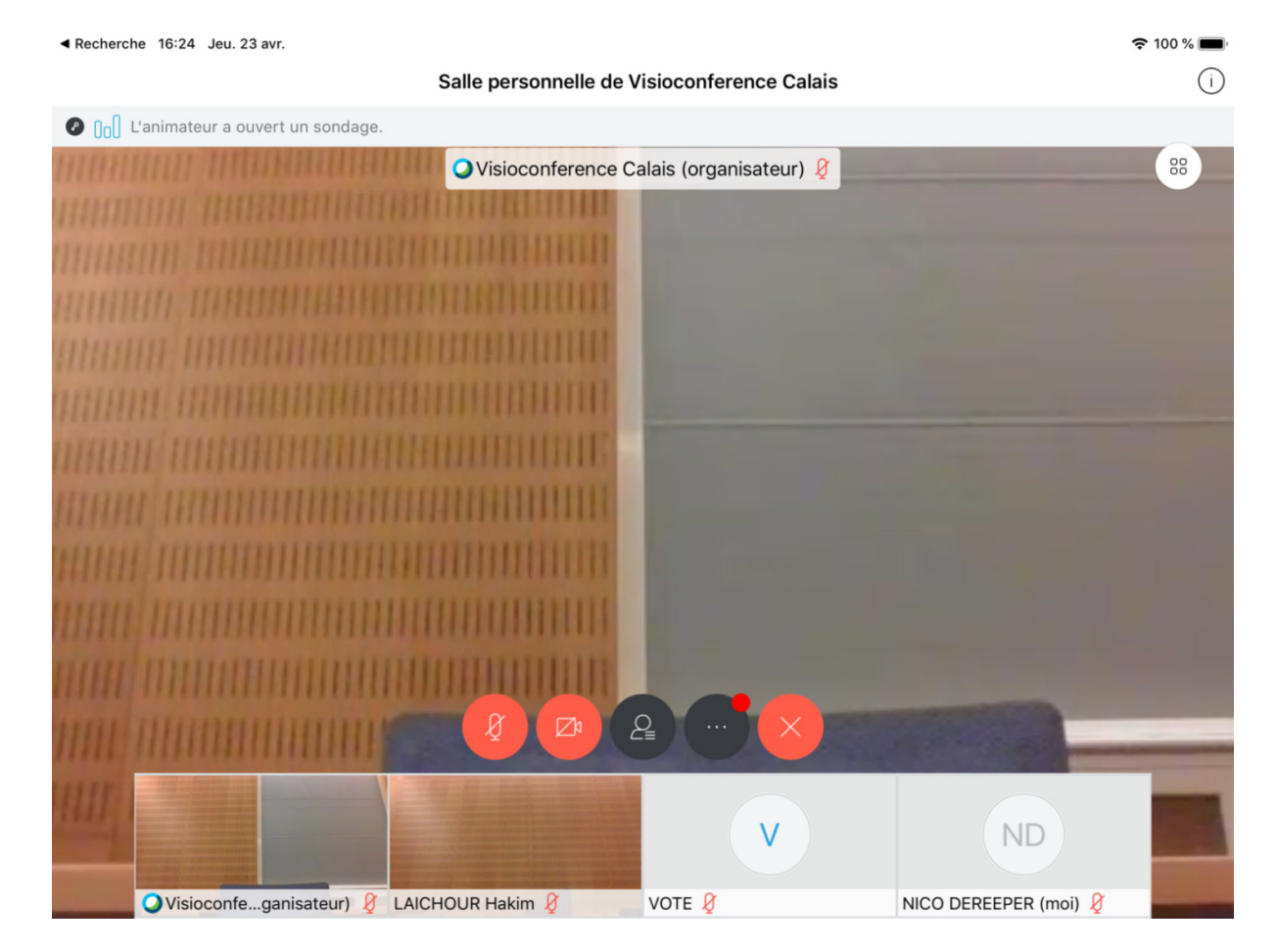

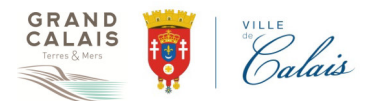

Prise de parole :

Tous les micros sont coupés par défaut.

L'organisateur de séance prend la parole pour ouvrir la séance.

Activez votre micro à l'appel de votre nom et prenez le temps de répondre distinctement « présent/e » afin d'apparaître à l'écran, pour valider votre participation. Pensez à couper votre micro à la fin de votre intervention.

Lors de la présentation des délibérations, vous avez la possibilité d'intervenir uniquement sur autorisation de la Présidente.

Afin de signaler votre souhaite d'intervention vous devez cliquer sur le symbole Main ci-après situé 🚧 à côté de votre Nom.

Symbole main : Il apparait dans la fenêtre WEBEX du participant à côté de son Nom Complet à droite comme indiqué dans la copie d'écran ci-dessous. Quand la main est de couleur Noire comme c'est le cas ici, alors aucune demande de parole n'est faite (Main baissée). Pour demander la parole, alors il suffit de cliquer dessus et la couleur change

en Bleue comme ici 🚺

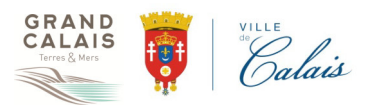

Main baissée (Couleur Noire) :

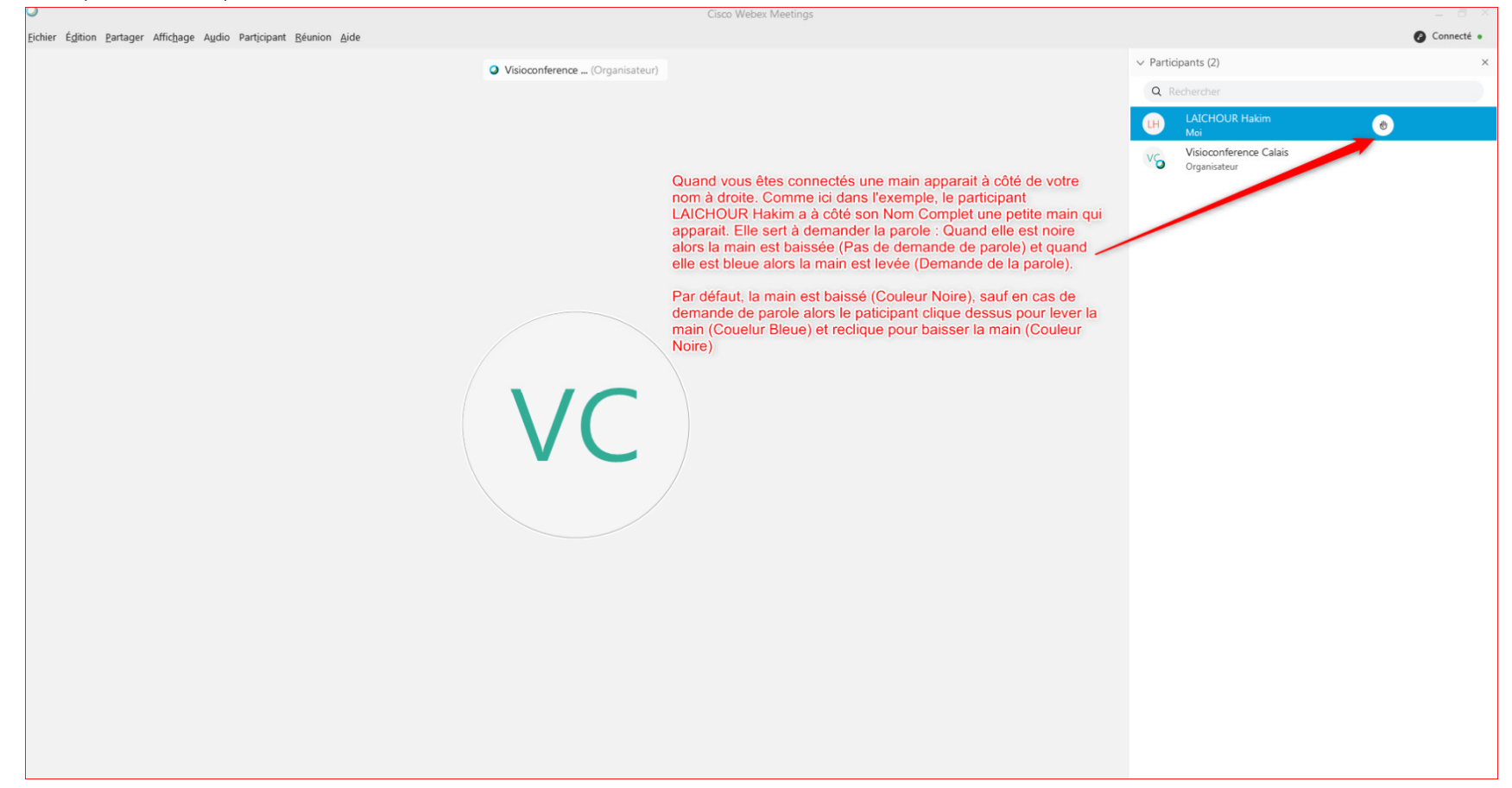

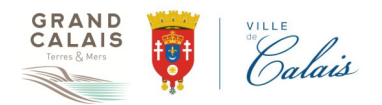

Main levée (Couleur Bleue) :

| 0                                                                 | Cisco Webex Meetings                                                                                                    | _                         | . a ×     |
|-------------------------------------------------------------------|----------------------------------------------------------------------------------------------------|---------------------------|-----------|
| Eichier Édition Partager Affichage Audio Participant Réunion Aide |                                                                                                    | Control                   | onnecté • |
| Visioconference (Organisat                                        | Visioconference (Organisateur)                                                                                                  |                           | ×         |
|                                                                   |                                                                                                    | H LAICHOUR Hakim<br>Moi Ø |           |
|                                                                   | lci la main est de couleur Bleue . Donc la main est levée et la<br>parole est demandée (C'est ce que vous voyez sur votre écran | Orgänisateur              |           |
|                                                                   |                                                                                                    |                           |           |
|                                                                   |                                                                                                    |                           |           |
|                                                                   |                                                                                                    |                           |           |
|                                                                   |                                                                                                    |                           |           |
| V C                                                               |                                                                                                    |                           |           |
|                                                                   |                                                                                                    |                           |           |
|                                                                   |                                                                                                    |                           |           |
|                                                                   |                                                                                                    |                           |           |

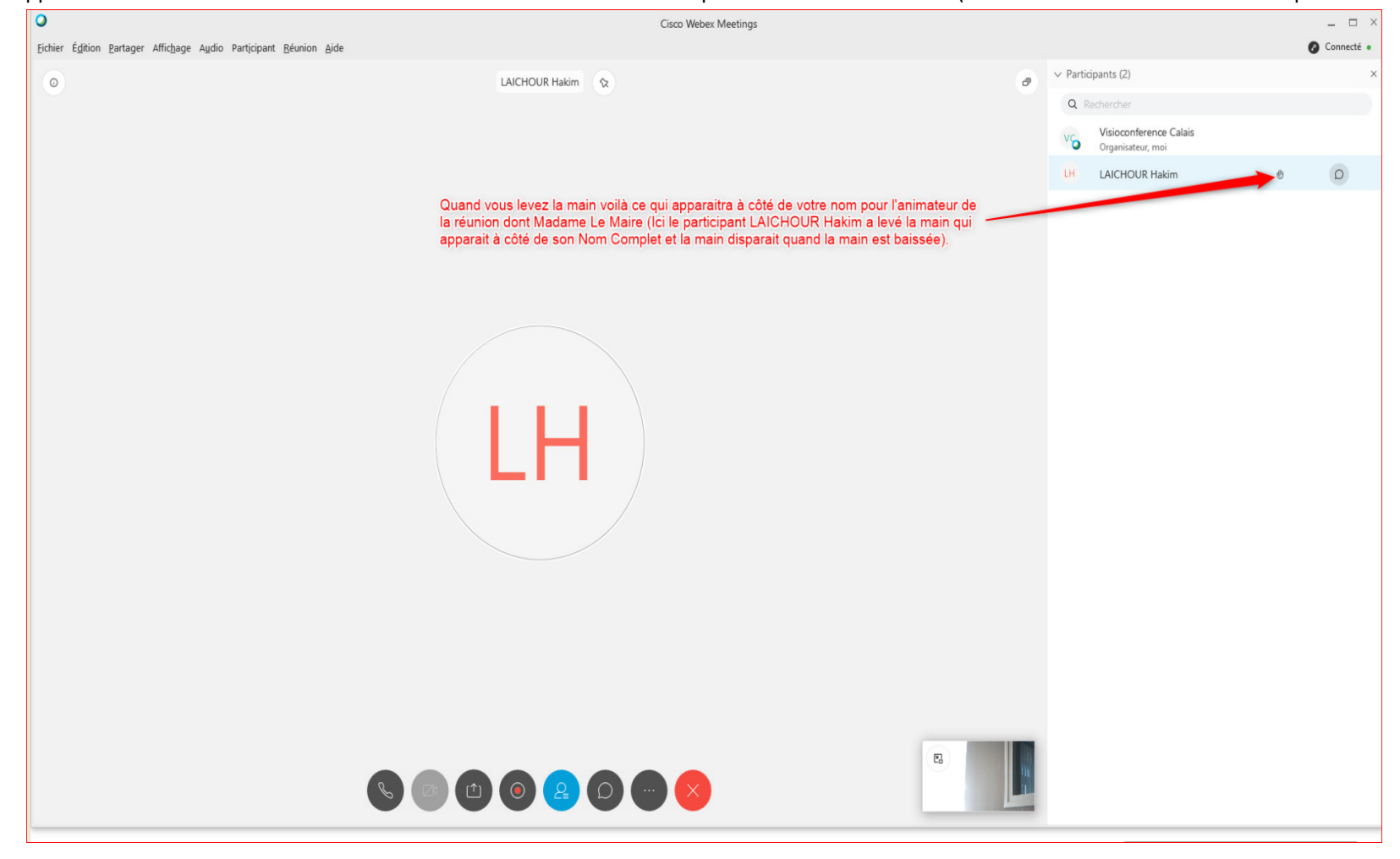

Voilà ce qui apparaitra dans la fenêtre visioconférence de l'animateur de la réunion quand vous lèverez la main (Ici LAICHOUR Hakim a demandé la parole : main levée) :

Page 19/25

#### Vote :

Chaque vote sera appelé de la manière suivante : une fenêtre apparaîtra à l'écran de votre appareil, vous invitant à « répondre au sondage maintenant » : Quand il y a un vote (un sondage dans Webex), alors Sondage apparaitra sur votre écran à droite comme indiqué ci-dessous :

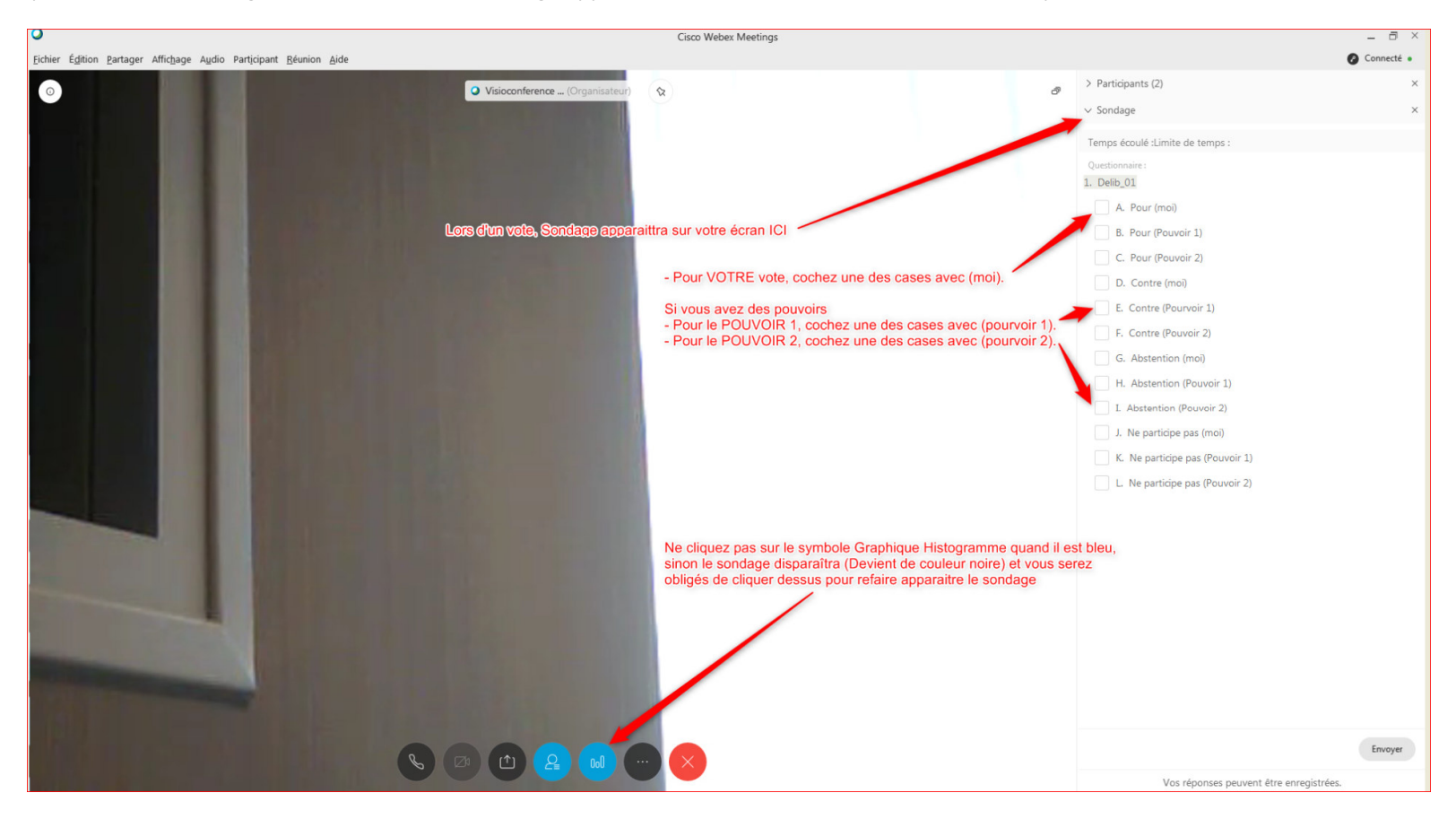

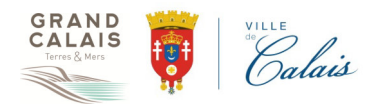

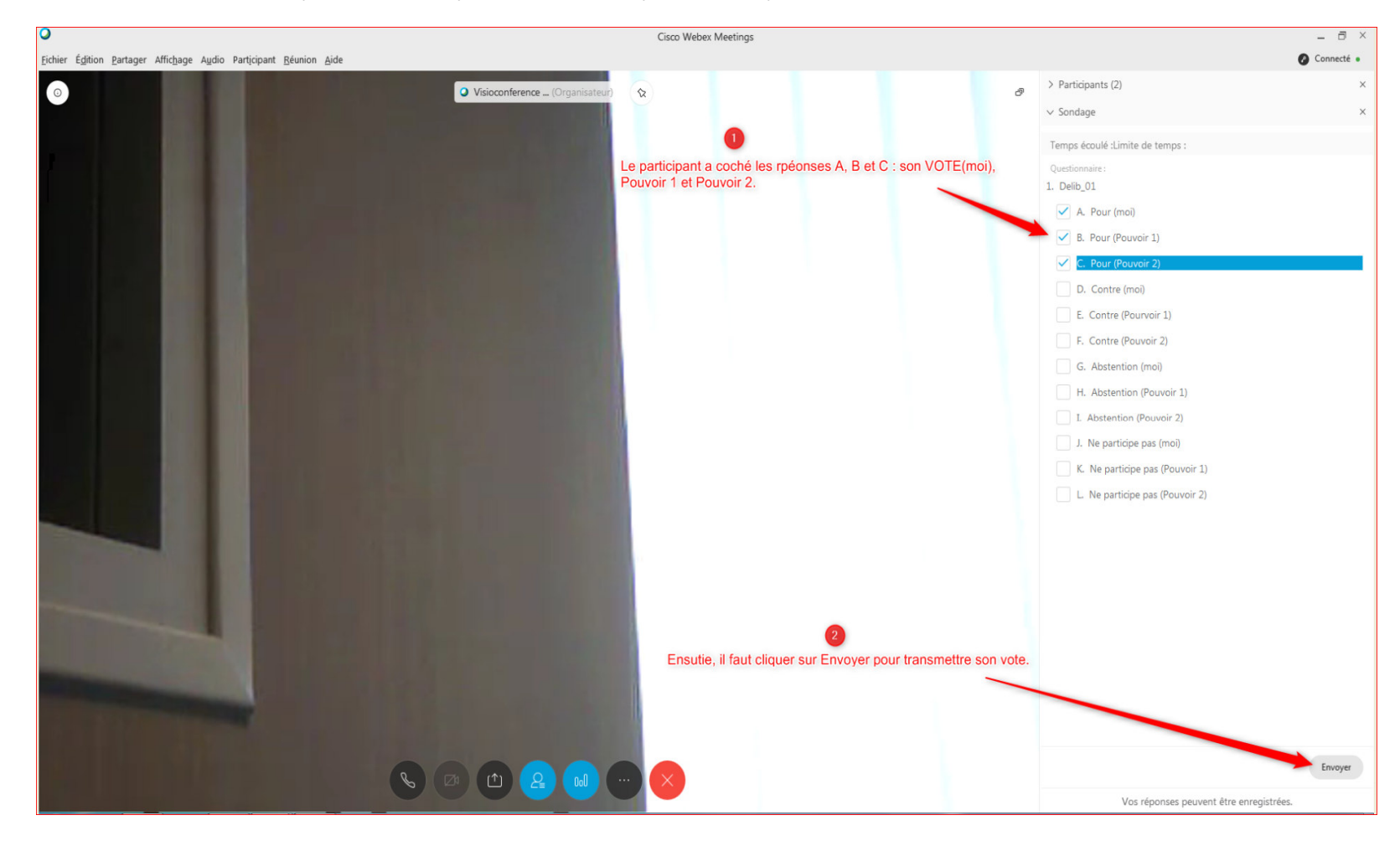

Après avoir coché les cases désirées, selon sans pouvoir ou avec pouvoir(s), alors cliquez sur Envoyer, afin de soumettre votre vote, comme décrit ci-dessous :

Page 21/25

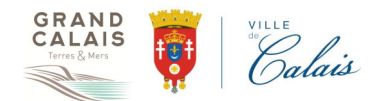

Vous aurez à confirmer le vote en cliquant à nouveau sur Envoyer, il ne sera alors plus possible de le modifier (la fenêtre est grisée)

En cas d'erreur sur le vote, dès la clôture du scrutin, vous devez solliciter oralement le Président de séance pour enregistrer votre demande de correction.

Si vous tardez trop avant de valider votre vote, le message suivant vous annonce la clôture du scrutin :

### Affichage des résultats :

Après chaque vote, le résultat sera affiché sur votre écran dès qu'il est validé. Comme dans l'exemple suivant :

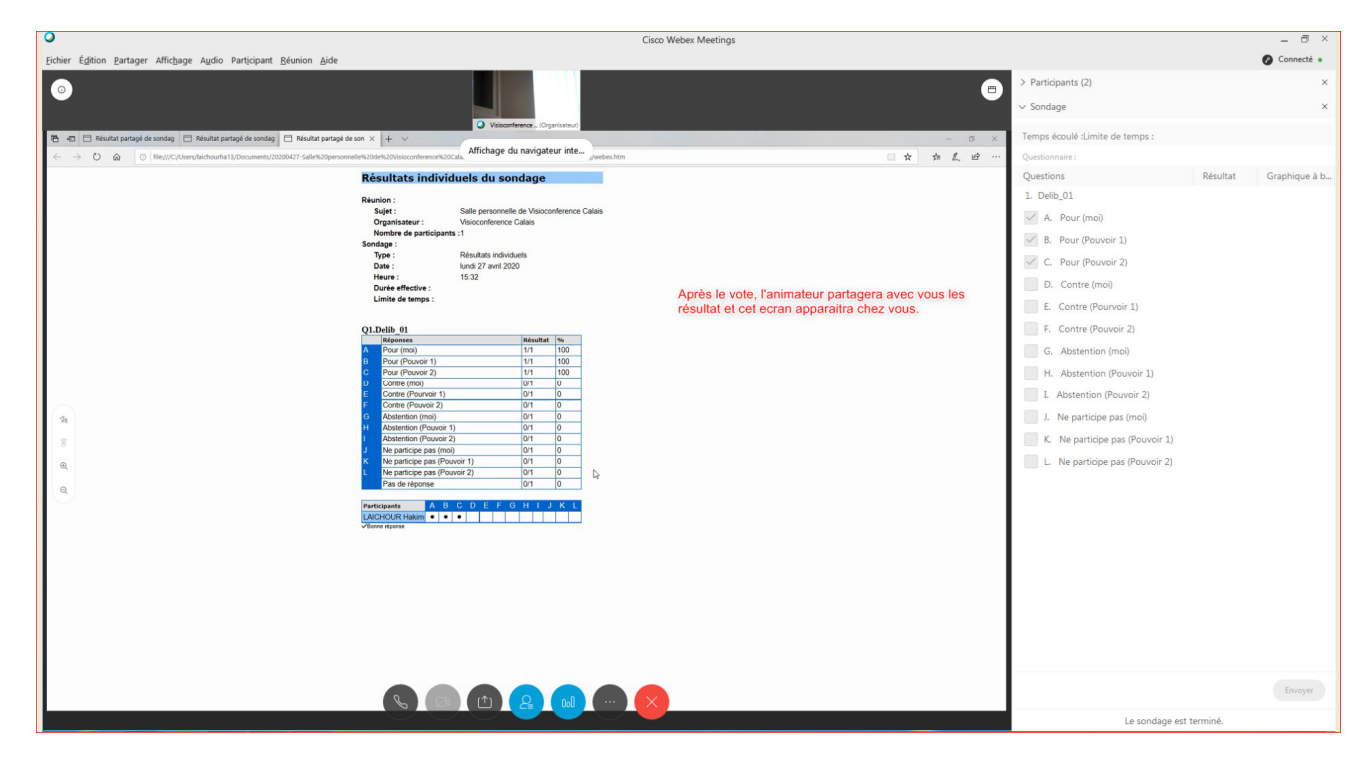

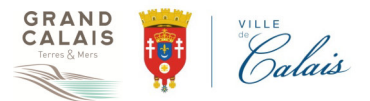

#### Légende :

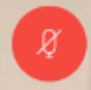

**Micro coupé :** Pour l'activer, il faut cliquer sur cette icone.

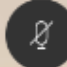

Micro activé : Pour le couper, il faut cliquer sur cette icone.

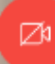

Caméra coupée : Pour l'activer, il faut cliquer sur cette icone.

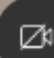

**Caméra activée :** Pour la couper, il faut cliquer sur cette icone.

# 2

Symbole Bonhomme désactivé : Pour l'activer, il faut cliquer sur cette icone.

# 2

**Symbole Bonhomme activé :** Pour le désactiver, il faut cliquer sur cette icone. Quand il est activé, on voit les participants dont vous comme indiqué sur la copie d'écran ci-dessous : En cliquant sur votre Nom complet, alors vous demandez la parole, quand le micro est coupé.

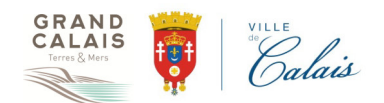

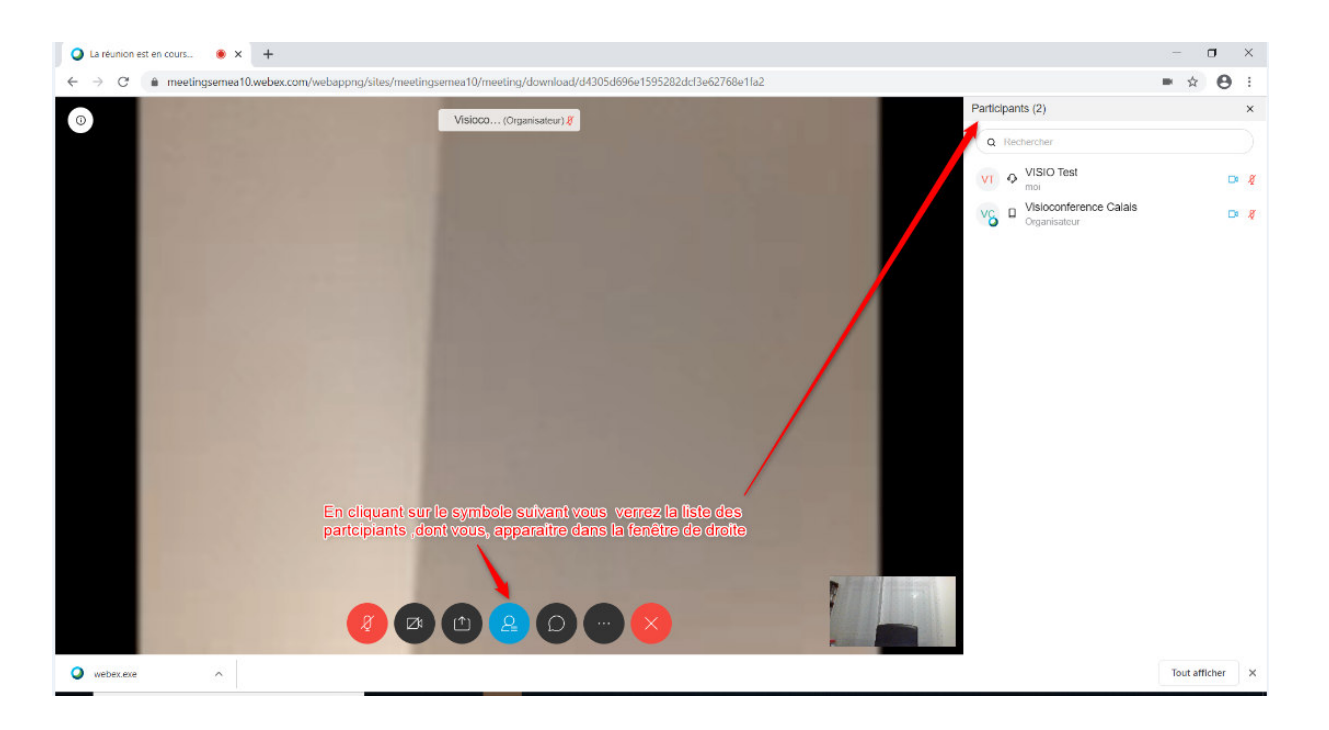

Symbole 3 points : Il permet les réglages audio et vidéo.

Col

Symbole Graphique Histogramme : Lorsque ce symbole est de couleur bleu alors le sondage est affiché sur votre écran à droite, comme dans l'exemple cidessus. S' il est de couleur Noire alors la sondage n'est pas affiché.

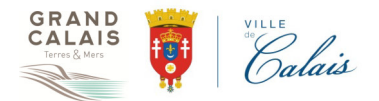

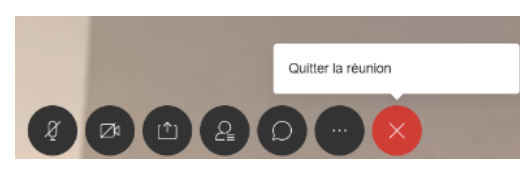

Symbole Croix Rouge (dernier symbole) : Il permet de quitter la réunion quand elle terminée, en cliquant dessus et la page

suivante s'affiche si vous êtes connectés via un navigateur Web :

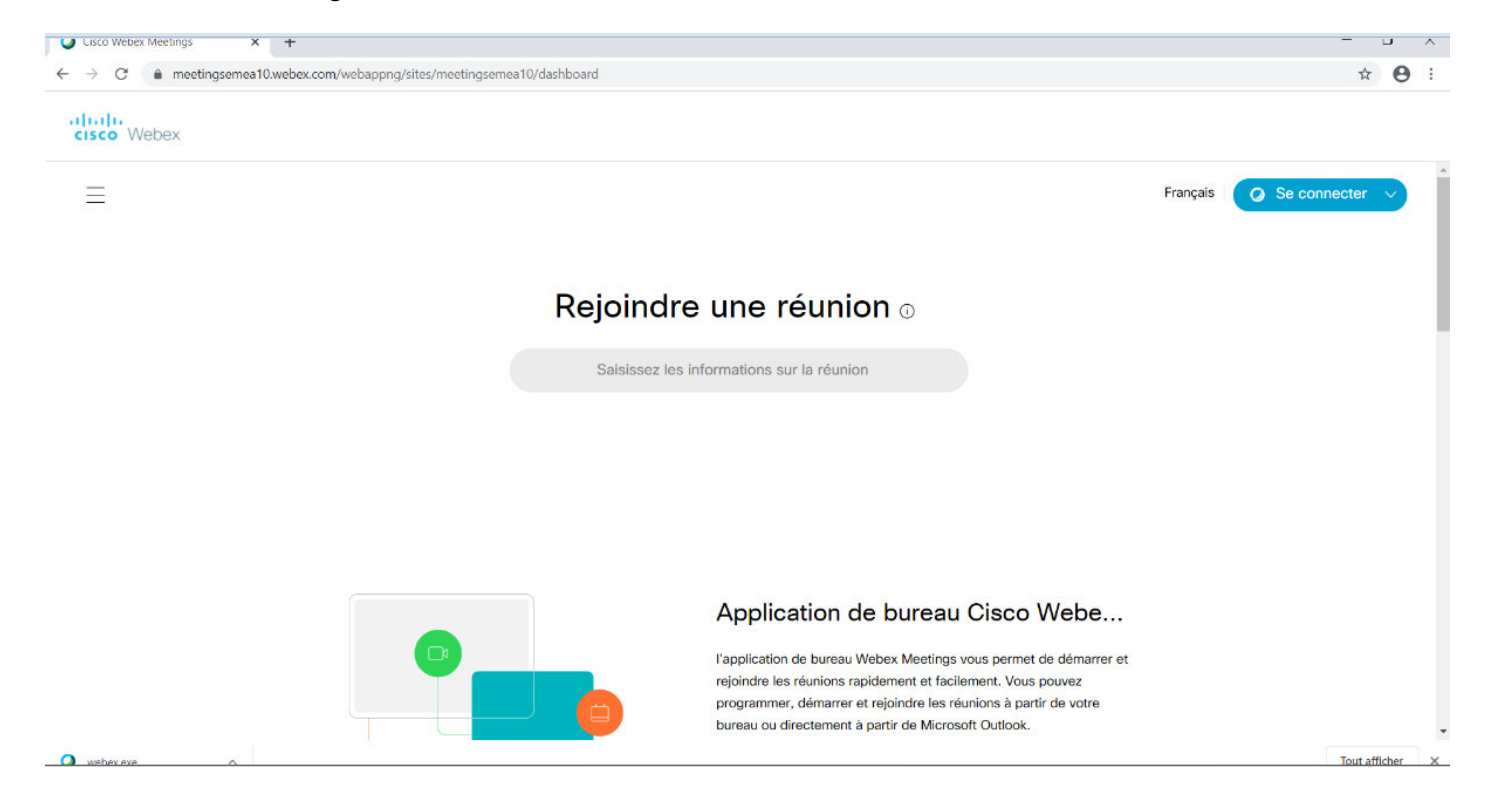